## How to find a Service Manual on CSN

1. Login to the HP Channel Services Network (CSN)

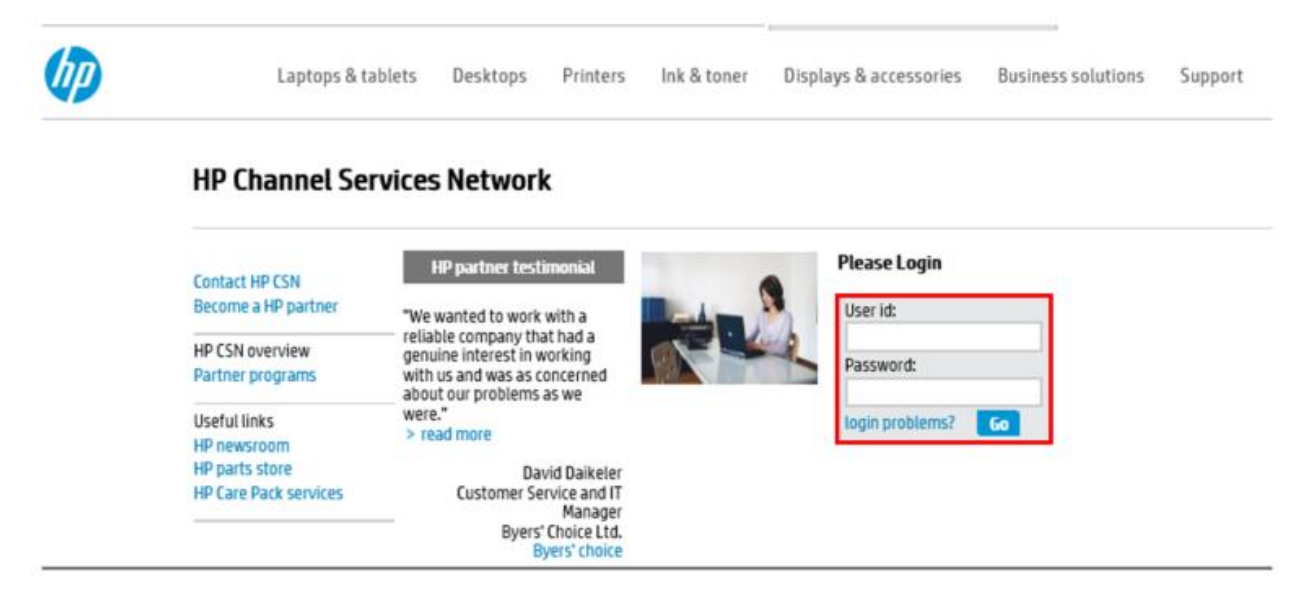

2. In the Speedcode window, type TINF (Technical Information) and hit Enter

| HP Channel Serv                                                                                                   | rices Network<br>United States | eesse resubtraactionis – sa                                                                                             | inter and a                        |                              | <ul> <li>Message center</li> <li>FAQ</li> <li>Change partner</li> <li>Printable versio</li> </ul> |  |  |
|----------------------------------------------------------------------------------------------------|--------------------------------|----------------------------------------------------------------------------------------------------|------------------------------------|------------------------------|---------------------------------------------------------------------------------------------------|--|--|
| HP service delivery<br>HP Care Pack services<br>HP Warranty lookup<br>Unit configuration                          | service delivery               | service sales                                                                                                    | Programs, training & documentation | Reporting & administration   |                                                                                                   |  |  |
| HP part catalog<br>HP part satore<br>Technical information<br>Service provider news<br>Service Media Library Page |                                | Entitlement<br>> HP Warranty loo<br>> Unit configuratio<br>Parts ordering &<br>D HP service delive<br>> HP part catalog | kup<br>In<br>Claims<br>Ky          |                              |                                                                                                   |  |  |
|                                                                                                    |                                | Technical suppor                                                                                                    | t<br>information                   |                              |                                                                                                   |  |  |
|                                                                                                    |                                | Additional resources<br>> Service Media Library Page<br>> HP Unison Partner Portal                                      |                                    |                              |                                                                                                   |  |  |
|                                                                                                    | What's new                     | > Service Media Lil<br>> HP Unison Partn                                                                                | brary Page<br>er Portal            | CFSN GEAD III requestly when | questions) quide :                                                                                |  |  |

## 3. The Technical Information Search Window will open

|                                                                                                    | Diagnose Before Dispatch Technica                                                                                                    |                                                                                                    | Diagnostic Resources and Tools                                                                          |
|----------------------------------------------------------------------------------------------------|----------------------------------------------------------------------------------------------------|----------------------------------------------------------------------------------------------------|----------------------------------------------------------------------------------------------------|
| come to Technical Information, on                                                                                                    | e stop shopping for product servi                                                                                                    | ice and support documen                                                                                                    | tation                                                                                                  |
| y Value Search                                                                                                    | Product Search                                                                                                    | Add Favorites                                                                                                    |                                                                                                    |
| Product Number (AinA                                                                                                    | Select a Turne                                                                                                    | V                                                                                                    |                                                                                                    |
| Document Number (/kint)                                                                                                    | Category                                                                                                    | •                                                                                                    |                                                                                                    |
| Keyword Text ( <i>/hint</i> )                                                                                                    | Select a Category                                                                                                    | ~                                                                                                    |                                                                                                    |
|                                                                                                    | Family                                                                                                    | -                                                                                                    |                                                                                                    |
|                                                                                                    | Select a Family                                                                                                    | ~                                                                                                    |                                                                                                    |
| earch Value                                                                                                    |                                                                                                    |                                                                                                    |                                                                                                    |
|                                                                                                    | Series                                                                                                    | -                                                                                                    |                                                                                                    |
| anguage                                                                                                    | Select a Series                                                                                                    | ~                                                                                                    |                                                                                                    |
| inglish 🖌                                                                                                    | Model                                                                                                    |                                                                                                    |                                                                                                    |
|                                                                                                    | Select a Model                                                                                                    | ~                                                                                                    |                                                                                                    |
|                                                                                                    |                                                                                                    |                                                                                                    |                                                                                                    |
|                                                                                                    |                                                                                                    |                                                                                                    |                                                                                                    |
|                                                                                                    |                                                                                                    |                                                                                                    |                                                                                                    |
|                                                                                                    | Favorites                                                                                                    | Modify Favorites                                                                                                    |                                                                                                    |
|                                                                                                    | Favorites                                                                                                    | Hodify Favorites                                                                                                    |                                                                                                    |
| Submit Reset Help<br>Sect the appropriate check boxes for                                                                                                    | Favorites<br>Select a Favorites                                                                                                    | Modify Favorites                                                                                                    |                                                                                                    |
| Submit Reset Help<br>lect the appropriate check boxes for<br>Support Communications                                                                                                    | Favorites Select a Favorites The document types you wish to                                                                                                    | Modify Favorites                                                                                                    |                                                                                                    |
| Submit Reset Help<br>lect the appropriate check boxes for<br>Support Communications<br>Customer Advisory                                                                                                    | Favorites Select a Favorites The document types you wish to Manuals and Guides Manuals and Guides Mustrated Parts Map                                                                                                    | Modify Favorites                                                                                                    |                                                                                                    |
| Submit Reset Help<br>Hect the appropriate check boxes for<br>Support Communications<br>Customer Advisory<br>Customer Bulletin                                                                                                    | Favorites<br>Select a Favorites<br>r the document types you wish to<br>✓ Manuals and Guides<br>✓ Illustrated Parts Map<br>✓ Install Guide<br>✓ Install Guide                                                                                                    | Modify Favorites                                                                                                    |                                                                                                    |
| Submit Reset Help<br>lect the appropriate check boxes for<br>Support Communications<br>Customer Advisory<br>Customer Bulletin<br>Customer Notice                                                                                                    | Favorites<br>Select a Favorites<br>Select a Favorites<br>r the document types you wish to<br>✓ Manuals and Guides<br>✓ Illustrated Parts Map<br>✓ Install Guide<br>✓ Maintenance/Service Guide<br>✓ Darts Guide                                                                                                    | Modify Favorites                                                                                                    | D<br>1                                                                                                  |
| Submit Reset Help<br>lect the appropriate check boxes for<br>Support Communications<br>Customer Advisory<br>Customer Bulletin<br>Customer Notice<br>Customer Notice<br>Customer Work Instruction (CSR)                                                                                                    | Favorites Select a Favorites  the document types you wish to  Manuals and Guides Illustrated Parts Map Install Guide Maintenance/Service Guide Parts Guide Install Guide Install Guide I | Modify Favorites  Modify Favorites  Support Information  ActionProcedureMag  CPMDMap  Support Information  Top Issue Note: If you  Software Support                                                  | p<br>1<br>are selecting top issue it will return only top issue documents)<br>Drivers, Information      |
| Submit Reset Help<br>Hect the appropriate check boxes for<br>Support Communications<br>Customer Advisory<br>Customer Bulletin<br>Customer Notice<br>Customer Work Instruction (CSR)<br>Product Change Notification<br>Security Bulletin                                                                                                    | Favorites Select a Favorites  the document types you wish to  Manuals and Guides Illustrated Parts Map Install Guide Maintenance/Service Guide Parts Guide QuickSpec Reference Manual                                                                                                    | Modify Favorites   Modify Favorites   Support Information  ActionProcedureMag  CPMDMap  Support Information  Top Issue (Note: If you  Software Support & Bulletin/Ou  Software Support & Bulletin/Ou | p<br>are selecting top issue it will return only top issue documents)<br>Drivers Information<br>ktSpec  |
| Submit Reset Help<br>lect the appropriate check boxes for<br>Support Communications<br>Customer Advisory<br>Customer Bulletin<br>Customer Notice<br>Customer Work Instruction (CSR)<br>Product Change Notification<br>Security Bulletin<br>Security Bulletin                                                                                                    | Favorites Select a Favorites  the document types you wish to  Manuals and Guides Maintenance/Service Guide Parts Guide QuickSpec Reference Manual Service Guide/Manual                                                                                                    | Modify Favorites                                                                                                    | p<br>are selecting top issue it will return only top issue documents)<br>Drivers Information<br>ickSpec |
| Submit Reset Help<br>lect the appropriate check boxes for<br>Support Communications<br>Customer Advisory<br>Customer Bulletin<br>Customer Notice<br>Customer Notice<br>Customer Work Instruction (CSR)<br>Product Change Notification<br>Security Bulletin<br>Security Bulletin<br>Service Action Advisory<br>Service Advisory                                                                                                    | Favorites Select a Favorites  the document types you wish to  Manuals and Guides Maintenance/Service Guide Parts Guide QuickSpec Reference Manual Service Guide/Manual Certain Reference Guide                                                                                                    | Modify Favorites                                                                                                    | D<br>are selecting top issue it will return only top issue documents)<br>Drivers Information<br>ickSpec |
| Submit Reset Help<br>Hect the appropriate check boxes for<br>Support Communications<br>Customer Advisory<br>Customer Bulletin<br>Customer Notice<br>Customer Work Instruction (CSR)<br>Product Change Notification<br>Security Bulletin<br>Service Action Advisory<br>Service Advisory<br>Service Bulletin                                                                                                    | Favorites<br>Select a Favorites<br>Select a Favorites<br>The document types you wish to<br>Manuals and Guides<br>Maintenance/Service Guide<br>Parts Guide<br>QuickSpec<br>Reference Manual<br>Service Guide/Manual<br>Service Guide/Manual<br>Service Guide/Manual<br>Maintenance/Service Guide<br>Maintenance/Service Guide                                                                                                    | Modify Favorites                                                                                                    | D<br>are selecting top issue it will return only top issue documents)<br>Drivers Information<br>ickSpec |
| Submit Reset Help<br>Hect the appropriate check boxes for<br>Support Communications<br>Customer Advisory<br>Customer Bulletin<br>Customer Notice<br>Customer Work Instruction (CSR)<br>Customer Work Instruction (CSR)<br>Customer Work Instruction (CSR)<br>Customer Work Instruction (CSR)<br>Customer Work Instruction (CSR)<br>Service Advisory<br>Service Advisory<br>Service Bulletin<br>Service Bulletin<br>Service Bulletin                                                                                                    | Favorites Select a Favorites  the document types you wish to  Manuals and Guides Maintenance/Service Guide Parts Guide QuickSpec Reference Manual Service Guide/Manual Centical Reference Guide Training Material Troubleshooting Guide                                                                                                    | Modify Favorites                                                                                                    | D<br>are selecting top issue it will return only top issue documents)<br>Drivers Information<br>ickSpec |
| Submit       Reset       Help         Hect the appropriate check boxes for         Support Communications         Customer Advisory         Customer Bulletin         Customer Notice         Customer Work Instruction (CSR)         Product Change Notification         Security Bulletin         Service Advisory         Service Bulletin         Service Bulletin         Service Bulletin         Service Bulletin         Service Bulletin         Service Bulletin         Service Notice         Service Product Announcement                           | Favorites Select a Favorites Select a Favorites The document types you wish to Manuals and Guides Maintenance/Service Guide Parts Guide QuickSpec Reference Manual Service Guide/Manual Technical Reference Guide Training Material Troubleshooting Guide Upgrade Manual                                                                                                    | Modify Favorites                                                                                                    | D<br>are selecting top issue it will return only top issue documents)<br>Drivers Information<br>ickSpec |
| Stohmat         Reset         Help           Hect the appropriate check boxes for         Support Communications           Customer Advisory         Customer Molice           Customer Notice         Customer Notice           Customer Work Instruction (CSR)         Product Change Notification           Security Bulletin         Service Action Advisory           Service Bulletin         Service Bulletin           Service Bulletin         Service Product Announcement           Service Product Announcement         Service Program Announcement | Favorites Select a Favorites  the document types you wish to  Manuals and Guides Maintenance/Service Guide Parts Guide QuickSpec Reference Manual Service Guide/Manual Training Material Troubleshooting Guide Upgrade Manual Upgrade Manual Upgrade M | Modify Favorites                                                                                                    | D<br>are selecting top issue it will return only top issue documents)<br>Drivers Information<br>ickSpec |
| Submit         Reset         Help           lect the appropriate check boxes for           support Communications           Customer Advisory           Customer Molection           Customer Molection           Customer Notice           Customer Work Instruction (CSR)           Product Change Notification           Service Action Advisory           Service Advisory           Service Notice           Service Notice           Service Product Announcement           Service Notice                                                                 | Favorites Select a Favorites  the document types you wish to  Manuals and Guides Maintenance/Service Guide Parts Guide QuickSpec Reference Manual Service Guide/Manual Craining Material Training Material Troubleshooting Guide Upgrade Manual User Guide Warranty Statement                                                                                                    | Modify Favorites                                                                                                    | D<br>are selecting top issue it will return only top issue documents)<br>Drivers Information<br>ickSpec |

- 4. In the Technical Information Search Window, select the following:
  - a. Under Product Search, use the Type drop-down to select Printers and Multifunction
  - b. Under Product Search, use the Category drop-down to select Multifunction and All-in-one

**c**. Under Product Search, use the Family drop-down to select Samsung Laser MFP and All-in-one Products

- d. Under Product Search, use the Series drop-down to select the Samsung Series of machines
- e. Under Product Search, use the Model drop-down to select desired Model number
- **f**. Uncheck the Support Communications, Manuals and Guides, and Support Information Check Boxes
- g. Check the Service Guide/Manual Check Box
- h. Click on Submit

| ⊃ Product Number ( <i>hint</i> )<br>⊃ Document Number ( <i>hint</i> )<br>⊃ Keyword Text ( <i>hint</i> )                                                                                                    | Type<br>Printers and Multifunction                                                                                                    |                                                                                                    |                                                                                                    |
|----------------------------------------------------------------------------------------------------|----------------------------------------------------------------------------------------------------|----------------------------------------------------------------------------------------------------|----------------------------------------------------------------------------------------------------|
| Document Number ( <i>hint</i> )<br>Keyword Text ( <i>hint</i> )                                                                                                    | Printers and Multifunction                                                                                                    |                                                                                                    |                                                                                                    |
| Keyword Text (hint)                                                                                                    | Estamon                                                                                                    | ⊻ a                                                                                                    |                                                                                                    |
|                                                                                                    | Multifunction and All.in. One                                                                                                    |                                                                                                    |                                                                                                    |
|                                                                                                    | Family                                                                                                    | <b>D</b>                                                                                                    |                                                                                                    |
|                                                                                                    | Samsung Laser MFP and All-in-C                                                                                                    | Ine Products                                                                                                    |                                                                                                    |
| earch Value                                                                                                    | the second second second second second second second second second second second second second second second s                                                                                                    |                                                                                                    |                                                                                                    |
|                                                                                                    | Series                                                                                                    |                                                                                                    |                                                                                                    |
| anguage                                                                                                    | Samsung MultiXpress SL-X7600                                                                                                    | Color Laser Mu 🗡 d                                                                                                    |                                                                                                    |
| English 🗸                                                                                                    | Madal                                                                                                    |                                                                                                    |                                                                                                    |
|                                                                                                    | Samsung MultiXpress SL-X7600                                                                                                    | GX Color Laser 🔽 🙆                                                                                                    |                                                                                                    |
|                                                                                                    | The second second second second second second second second second second second second second second second s                                                                                                    |                                                                                                    |                                                                                                    |
|                                                                                                    |                                                                                                    |                                                                                                    |                                                                                                    |
|                                                                                                    |                                                                                                    | And and a state of the second difference of the second second sec |                                                                                                    |
|                                                                                                    | Favorites                                                                                                    | Modify Favorites                                                                                                    |                                                                                                    |
| Submit Reset Help<br>Hect the appropriate check boxes fo                                                                                                    | Favorites<br>Select a Favorites                                                                                                    | review.                                                                                                    |                                                                                                    |
| Submit Reset Help<br>Nect the appropriate check boxes fo<br>Support Communications                                                                                                    | Favorites Select a Favorites r the document types you wish to Manuals and Guides Illustrated Parts Map                                                                                                    | review.                                                                                                    | f                                                                                                    |
| Submit Reset Help<br>Hect the appropriate check boxes fo<br>Support Communications<br>Customer Advisory<br>Customer Bulletin                                                                                                    | Favorites Select a Favorites r the document types you wish to Manuals and Guides Illustrated Parts Map Install Guide                                                                                                    | review. Support Information ActionProcedureMap CPMDMap                                                                                                    | f                                                                                                    |
| Submit Reset Help<br>elect the appropriate check boxes fo<br>Support Communications<br>Customer Advisory<br>Customer Bulletin<br>Customer Notice                                                                                                    | Favorites Select a Favorites  r the document types you wish to Manuals and Guides Illustrated Parts Map Install Guide Maintenance/Service Guide                                                                                                    | Preview.  Support Information  ActionProcedureMap  CPMDMap  Support Information                                                                                                    | ŧ                                                                                                    |
| Submit Reset Help<br>elect the appropriate check boxes fo<br>Support Communications<br>Customer Advisory<br>Customer Bulletin<br>Customer Bulletin<br>Customer Notice                                                                                                    | Favorites Select a Favorites r the document types you wish to Manuals and Guides Illustrated Parts Map Install Guide Maintenance/Service Guide Parts Guide                                                                                                    | Teview.  Support Information ActionProcedureMap CPMDMap Support Information Top Issue (Note: If you are set                                                                                                    | f<br>lecting top issue it will return only top issue documents)                                      |
| Submit Reset Help elect the appropriate check boxes fo Support Communications Customer Advisory Customer Bulletin Customer Notice Customer Work Instruction (CSR) Product Change Notification                                                                                                    | Favorites Select a Favorites  r the document types you wish to Manuals and Guides Illustrated Parts Map Install Guide Maintenance/Service Guide Parts Guide QuickSpec                                                                                                    | Teview.  Support Information ActionProcedureMap CPMDMap Support Information Top Issue (Note: If you are set Software Support & Drive                                                                                                    | f<br>lecting top issue it will return only top issue documents)<br><b>vrs information</b>            |
| Submit Reset Help elect the appropriate check boxes fo Support Communications Customer Advisory Customer Bulletin Customer Notice Customer Work Instruction (CSR) Product Change Notification Security Bulletin                                                                                                    | Favorites Select a Favorites  r the document types you wish to Manuals and Guides Illustrated Parts Map Install Guide Maintenance/Service Guide Parts Guide QuickSpec Reference Manual                                                                                                    | Incomposition I Incomposition I Incomposition I Incomposition I Incomposition I Incomposition Incomposition Incom  | f<br>lecting top issue it will return only top issue documents)<br><b>rs Information</b><br>ec       |
| Submit Reset Help elect the appropriate check boxes fo Support Communications Customer Advisory Customer Bulletin Customer Notice Customer Work Instruction (CSR) Product Change Notification Security Bulletin Service Action Advisory                                                                                                    | Favorites Select a Favorites  r the document types you wish to Manuals and Guides Illustrated Parts Map Install Guide Aaintenance/Service Guide Parts Guide QuickSpec Reference Manual Service Guide/Manual                                                                                                    | Increase Increase In  | f<br>lecting top issue it will return only top issue documents)<br>rs <mark>Information</mark><br>EC |
| Submit Reset Help  elect the appropriate check boxes fo Support Communications Customer Advisory Customer Bulletin Customer Notice Customer Work Instruction (CSR) Product Change Notification Security Bulletin Service Action Advisory Service Advisory Service Dubletic                                                                                                    | Favorites Select a Favorites  r the document types you wish to Manuals and Guides Illustrated Parts Map Install Guide Aaintenance/Service Guide Parts Guide QuickSpec Reference Manual Service Guide/Manual Technical Reference Guide                                                                                                    | review.  Support Information ActionProcedureMap CPMDMap Support Information Top Issue (Note: If you are set Software Support & Drive Product Bulletin/QuickSpe Buy Care Packs                                                                                                    | f<br>lecting top issue it will return only top issue documents)<br>rs <mark>Information</mark><br>ec |
| Submit Reset Help elect the appropriate check boxes fo Support Communications Customer Advisory Customer Bulletin Customer Notice Customer Work Instruction (CSR) Product Change Notification Security Bulletin Service Action Advisory Service Bulletin Customer Weire Customer Metice                                                                                                    | Favorites Select a Favorites Select a Favorites The document types you wish to Annuals and Guides Illustrated Parts Map Install Guide Anintenance/Service Guide Parts Guide QuickSpec Reference Manual Service Guide/Manual Technical Reference Guide Training Material                                                                     | Review.  Support Information ActionProcedureMap CPMDMap Support Information Top Issue (Note: If you are set Software Support & Drive Product Bulletin/QuickSpt Buy Care Packs                                                                                                    | f<br>lecting top issue it will return only top issue documents)<br>rs <mark>Information</mark><br>ec |
| Submit         Reset         Help           elect the appropriate check boxes for         Support Communications           Customer Advisory         Customer Bulletin           Customer Notice         Customer Work Instruction (CSR)           Product Change Notification         Security Bulletin           Service Action Advisory         g           Service Advisory         Service Bulletin           Service Bulletin         Service Bulletin           Service Bulletin         Service Notice                                                                       | Favorites Select a Favorites Select a Favorites The document types you wish to Annuals and Guides Illustrated Parts Map Install Guide Anintenance/Service Guide Parts Guide QuickSpec Reference Manual Service Guide/Manual Technical Reference Guide Training Material Troubleshooting Guide                                               | Review.  Support Information ActionProcedureMap CPMDMap Support Information Top Issue (Note: If you are set Software Support & Drive Product Bulletin/QuickSpt Buy Care Packs                                                                                                    | f<br>lecting top issue it will return only top issue documents)<br>rs information<br>ec              |
| Submit         Reset         Help           elect the appropriate check boxes for         Support Communications         Support Communications           Customer Advisory         Customer Bulletin         Customer Notice           Customer Notice         Customer Work Instruction (CSR)           Product Change Notification         Security Bulletin           Service Action Advisory         g           Service Bulletin         Service Bulletin           Service Product Announcement         Service Product Announcement                                          | Favorites Select a Favorites Select a Favorites The document types you wish to Annuals and Guides Illustrated Parts Map Install Guide Anintenance/Service Guide Parts Guide QuickSpec Reference Manual Service Guide/Manual Technical Reference Guide Training Material Troubleshooting Guide Upgrade Manual Illiser Guide                  | Review.  Support Information ActionProcedureMap CPMDMap Support Information Top Issue (Note: If you are set Software Support & Drive Product Bulletin/QuickSpt Buy Care Packs                                                                                                    | f<br>lecting top issue it will return only top issue documents)<br>rs information<br>ec              |
| Submit         Reset         Help           Hect the appropriate check boxes for         Help           Support Communications         Customer Advisory           Customer Advisory         Customer Bulletin           Customer Bulletin         Customer Work Instruction (CSR)           Product Change Notification         Security Bulletin           Service Action Advisory         g           Service Advisory         g           Service Bulletin         Service Product Announcement           Service Program Announcement         Terchnical Work Instruction (CWI) | Favorites Select a Favorites Select a Favorites The document types you wish to Manuals and Guides Illustrated Parts Map Install Guide Maintenance/Service Guide Parts Guide QuickSpec Reference Manual Service Guide/Manual Trechnical Reference Guide Training Material Troubleshooting Guide Upgrade Manual User Guide Warranty Statement | Preview.  Support Information ActionProcedureMap CPMDMap Support Information Top Issue (Note: If you are set Software Support & Drive Product Bulletin/QuickSpt Buy Care Packs                                                                                                    | f<br>lecting top issue it will return only top issue documents)<br>rs information<br>ec              |

5. In the results Window that appears, click on the blue-highlighted Document ID or Title to open the desired Manual

| Diagnose Before Dispatch    |                                                                                                    | efore Dispatch                                                   | Technical Information                                             |                | Diagnostic Resources and Tools |                                            | and Tools                  |  |  |
|-----------------------------|----------------------------------------------------------------------------------------------------|------------------------------------------------------------------|-------------------------------------------------------------------|----------------|--------------------------------|--------------------------------------------|----------------------------|--|--|
|                             |                                                                                                    |                                                                  |                                                                   |                |                                |                                            | lack To selection Criteria |  |  |
| Searc                       | Search Criteria                                                                                                    |                                                                  |                                                                   |                |                                |                                            |                            |  |  |
|                             |                                                                                                    |                                                                  |                                                                   |                |                                |                                            |                            |  |  |
|                             |                                                                                                    |                                                                  |                                                                   |                |                                |                                            |                            |  |  |
| Pro                         | Product Model : 16449716                                                                                                    |                                                                  |                                                                   |                |                                |                                            |                            |  |  |
| D                           | Document Types: Service Guide/Manual                                                                                                    |                                                                  |                                                                   |                |                                |                                            |                            |  |  |
|                             |                                                                                                    |                                                                  |                                                                   |                |                                |                                            |                            |  |  |
| Searc                       | Search Results                                                                                                    |                                                                  |                                                                   |                |                                |                                            |                            |  |  |
|                             | BAGINGITIE                                                                                                    |                                                                  |                                                                   |                |                                | Distance I and                             | - BELEASE BATE             |  |  |
| NO                          | DOCUMENTID                                                                                                    |                                                                  |                                                                   | DOC            | UMENT TYPE                     | Disclosure Level                           | ▼ RELEASE DATE             |  |  |
| 1                           | c05526048                                                                                                    | Samsung MultiXpress SL-X<br>series, MultiXpress SL-X75<br>Manual | 704, SL-X7x00 Color Laser MFP<br>00P Color Laser series - Service | Servi<br>Maint | ice and<br>tain                | For HP and Channel<br>Partner Internal Use | May 23, 2017               |  |  |
| * Discl<br>Viewat<br>custon | Viewable, HP and Customer Verbal, and HP and Channel Partner Internal. Only documents with a disclosure level of "Public" may be distributed directly to an end customer. |                                                                  |                                                                   |                |                                |                                            |                            |  |  |

## 6. A PDF version of the selected Manual will open in separate Window

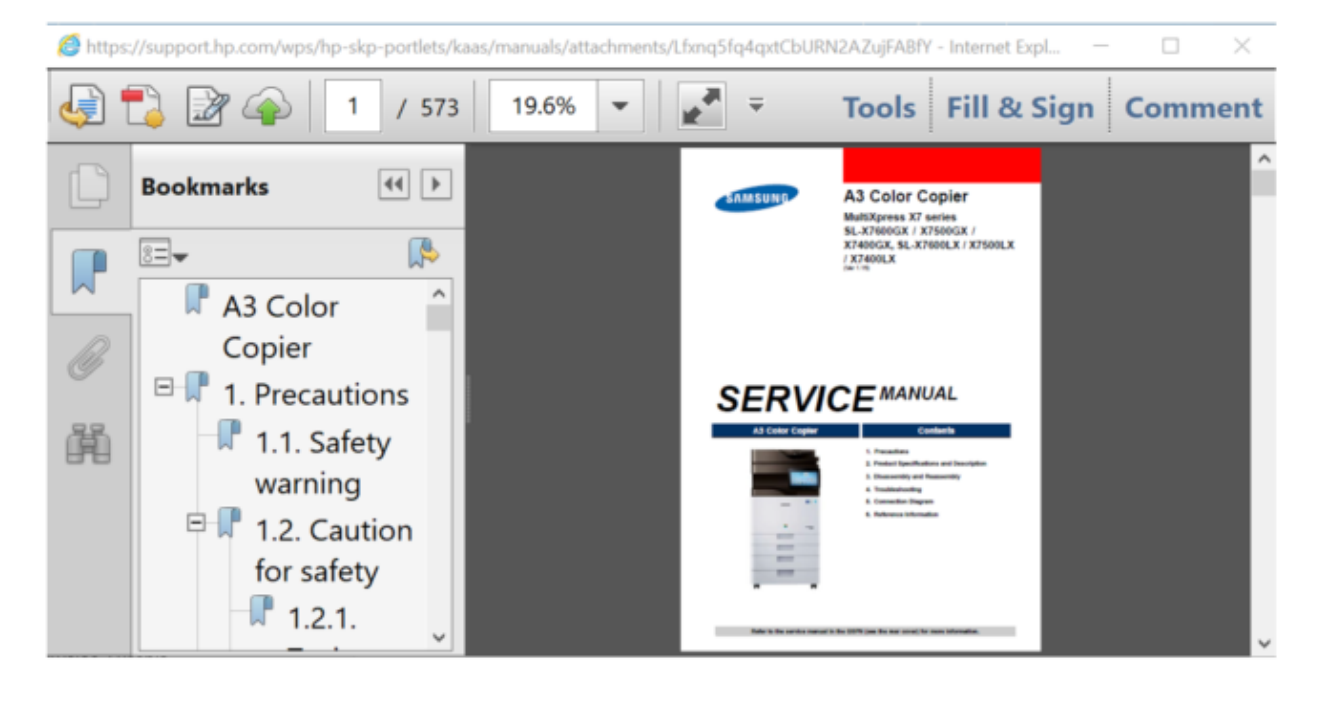